# **Router CM-R 19**

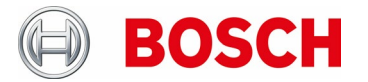

SW Update procedure for standalone devices

- 1. Software Update pre-requisites
- 2. Software Update steps
- 3. Software Update validation
- 4. "Don'ts" during SW-Update
- 5. Appendix

**Table of contents** 

08/2023

#### 1. Software Update pre-requisites

- ✓ USB stick with sufficient free space to store the download files
  - $\circ$   $\;$  Note: Ensure, that no older SW versions are stored on the USB stick
- ✓ Use a USB stick formatted to FAT32 or NTFS
- ✓ Having access to the server: https://downloads.bosch-carmultimedia.net
- ✓ The method to connect to the Router CM-R 19 may differ depending on the mobile device or PC that is used.
- ✓ CM-R19 device is properly installed and switched on.

#### 2. Software Update steps

Step 1: Download the SW update file from the server

(https://downloads.bosch-carmultimedia.net)

**Step 2:** Copy the UPDATE\_FILES folder to the USB stick.

Hints: Do not rename the folder.

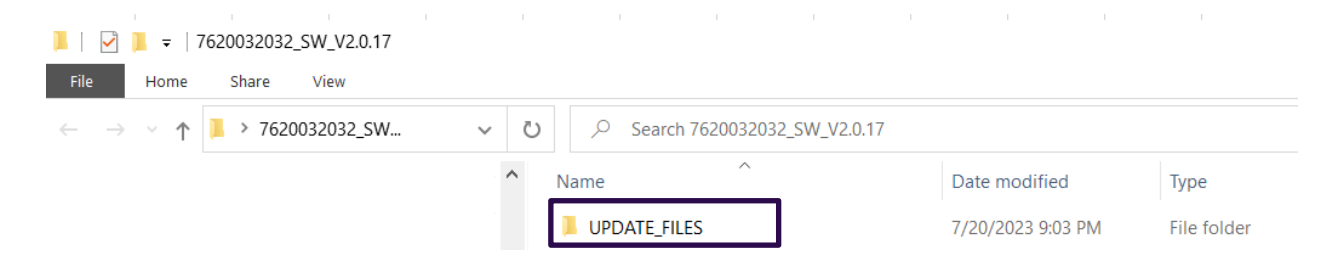

**Step 3**: Connect the prepared USB stick to any USB slot of the CM-R 19 while the device is already running.

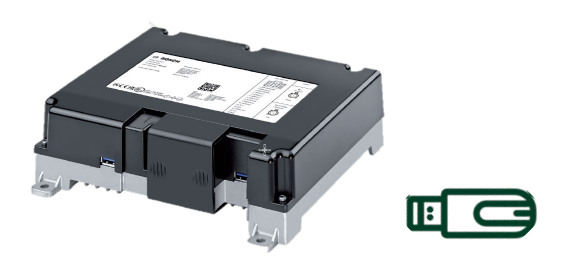

**Step 4:** Access the update page via admin Wi-Fi (http://bosch.router.admin) Click on «Update« in the "Settings" menu.

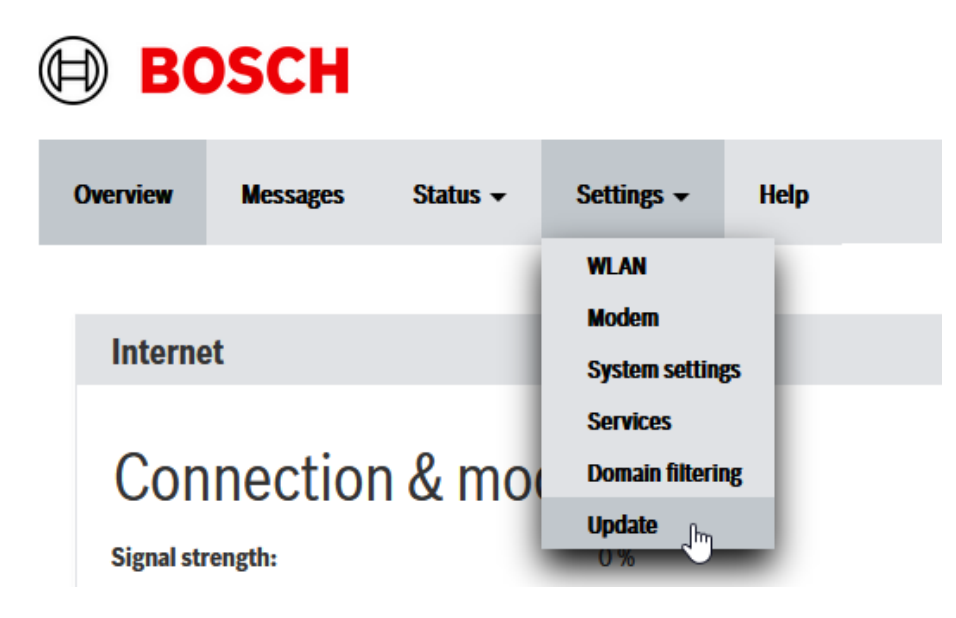

Hints: You can find the required password ("UI admin password") on the device label.

Step 5: Click on «New update request« button to start the update process.

Hints: If the field "Update available" is empty, check the USB stick and reload the page.

| Overview  | Messages    | Status 🕶 | Settings - | Help                                                                                                    |
|-----------|-------------|----------|------------|----------------------------------------------------------------------------------------------------|
|           |             |          |            |                                                                                                    |
| Update    |             |          |            |                                                                                                    |
| Update re | quest       |          |            | No request                                                                                                    |
| Update st | atus        |          |            | Idle                                                                                                    |
| Software  | version     |          |            | 2.0.17-dev                                                                                                    |
| Updates a | vallable    |          |            | /var/volatile/tmp/mount/mediastoresda1/UPDATE_FILES/000306030001/HongKong_2_0_17/cmr-image-avbos-<br>eval_avbos-6.3.3_cmr-2.0.17-imx6q-lw-cm-r19-v4-2g-eu.swu 2.0.17 |
| New upd   | ate request |          |            |                                                                                                    |

Update status will change to: "Update in progress"

**Step 6:** After some time, the colored LEDs turn off, only the green LED should light up – then it starts to blink (device is rebooting). This booting process will takes some minutes. Please wait until the colored LEDs blink.

Step 7: New login to admin wifi is required (see Step 4).

To verify that the software update has run successfully, please continue with chapter 3.

### 3. Software Update validation

Click on the status  $\rightarrow$  Device information  $\rightarrow$  Software version

You can now check the SW version against the version on the download server.

| sages us                                                                                                    | rview                                                                                                    |                                                                                                    |
|----------------------------------------------------------------------------------------------------|----------------------------------------------------------------------------------------------------|----------------------------------------------------------------------------------------------------|
| us - ings - ings - ings - ings - inguage selection - (en) Device information Software version: 2.0.17-de tardware version: ims6q-ke-cm-r19-v4-2g kodem firmware: EM06ELAR04A01M4G Kodem IMEI: 866680041546179 Diagnostic information (DTC) 2PU under tomperature:             | ssages                                                                                                    |                                                                                                    |
| ings -<br>suage selection - (en)  Device information  Software version: 2.0.17-dec  tardware version: ims6q-ke-cm-r19-v4-2g Kodem firmware: EM06qLAR04A01M4G Kodem IMEI: 866680041546179  Diagnostic information (DTC)  2PU under temperature:                                | us <del>*</del>                                                                                                    |                                                                                                    |
| uage selection ~ (en)<br>Device information<br>eftware version: 2.0.17-dev<br>ardware version: imx6q-tw-cm-r19-94-2g<br>erial number: missing<br>lodem firmware: EMOGELAR04A01M4G<br>lodem IMEI: 856680041546179<br>Hiagnostic information (DTC)<br>PU under temperature:     | ngs +                                                                                                    |                                                                                                    |
| uage selection ~ (en)<br>Device information<br>ioftware version: 2.0.17-dec)<br>lardware version: ims6q-tw-cm-r18-y4-2g<br>erial number: missing<br>todem firmware: EM06ELAR04A01M4G<br>todem IMEI: 856680041546179<br>Viagnostic information (DTC)<br>:PU under temperature: |                                                                                                    |                                                                                                    |
| suage selection v (en) Device information Software version: 2.0.17-dev Hardware version: ims6q-tw-cm-r19-v4-2g Serial number: missing Wodem firmware: EM06ELAR04A01M4G Wodem IMEL: 866680041546179 Diagnostic information (DTC) SPU under temperature:                        |                                                                                                    |                                                                                                    |
| Device information  Software version: 2.0.17-dev Aardware version: imx6q-tw-cm-r19-v4-2g Seeial number: missing Wodem firmware: EM06ELAR04A01M4G Wodem IMEI: 866680041546179  Diagnostic information (DTC)  2PU under temperature:                                            | guage selection 👻 (en)                                                                                                    |                                                                                                    |
| Device information Software version: 2.0.17-dev Hardware version: imx6q-Var-cm-r19-v4-2g Kodem firmware: EMOGELAR04A01M4G Kodem IMEI: 8656680041546179 Diagnostic information (DTC) SPU under temperature:                                                                    |                                                                                                    |                                                                                                    |
| Device information Software version: 2.0.17-dec Hardware version: ims6q-ke-cm-r19-v4-2g Kodem firmware: EM06ELAR04A01M46 Kodem IMEI: 866680041546179 Diagnostic information (DTC) SPU under temperature:                                                                      |                                                                                                    |                                                                                                    |
| Software version: 2.0.17-dev<br>tardware version: ims6q-ke-cm-r19-v4-2g<br>Serial number: missing<br>Wodem firmware: EM06ELAR04A01M4G<br>Wodem IMEI: 866680041546179<br>Diagnostic information (DTC)<br>CPU under temperature:                                                |                                                                                                    |                                                                                                    |
| Software version: 2.0.17-de<br>tardware version: ims6q-ke-cm-r19-v4-2g<br>Kodem firmware: EM06ELAR04A01M4G<br>Kodem IMEI: 866680041546179<br>Diagnostic information (DTC)<br>CPU under temperature:                                                                           | Device information                                                                                                    |                                                                                                    |
| tardware version:     ims6q-tw-cm-r19-v4-2g       Serial number:     missing       Wodem firmware:     EM06ELAR04A01M4G       Wodem IMEI:     866680041546179                                                                                                    | Device information                                                                                                    |                                                                                                    |
| ierial number: missing<br>Modem firmware: EMOGELAR04A01M4G<br>Modem IMEI: 866680041546179<br>Diagnostic information (DTC)<br>2PU under temperature:                                                                                                    | Device information                                                                                                    | 2.0.17-dev                                                                                           |
| Nodem firmware: EMOGELAR04A01M4G Nodem IMEI: 866680041546179 Diagnostic information (DTC) CPU under temperature:                                                                                                    | Device information<br>Software version:<br>Hardware version:                                                                                                   | 2.0.17-dev<br>imr6q-tw-cm-r19-v4-2g-eu                                                               |
| Nodem IMEI: 866680041546179 Diagnostic information (DTC) CPU under temperature:                                                                                                    | Device information<br>Software version:<br>Hardware version:<br>Serial number:                                                                                 | 2.0.17-dev<br>imt6q-lw-cm-r19-y4-2g-ou<br>missing                                                    |
| Diagnostic information (DTC)                                                                                                    | Device information<br>Software version:<br>Hardware version:<br>Serial number:<br>Modem firmware:                                                              | 2.0.17-dev<br>imi6q-lw-cm-r19-v4-2g-eu<br>missing<br>EM06ELAR04A01M4G                                |
| CPU under temperature:                                                                                                    | Device information<br>Software version:<br>Hardware version:<br>Serial number:<br>Modem firmware:<br>Modem IMEI:                                               | 2.0.17-dev<br>Ims6q-lw-cm-r19-v4-2g-eu<br>missing<br>EM06ELAR04A01M4G<br>866680041546179             |
| CPU under temperature:                                                                                                    | Device information<br>Software version:<br>Hardware version:<br>Serial number:<br>Modem firmware:<br>Modem IMEI:<br>Diagnostic informati                       | 2.0.17-dev<br>imu6q-tw-cm-r19-v4-2g-na<br>missing<br>EM06ELAR04A01M4G<br>856680041546179<br>on (DTC) |
|                                                                                                    | Device information<br>Software version:<br>Hardware version:<br>Serial number:<br>Modem firmware:<br>Modem IMEI:<br>Diagnostic informati                       | 2.0.17-dev<br>imsGq-tw-cm=r19-y4-2g-eu<br>missing<br>EMOGELAR04A01M4G<br>856680041546179<br>on (DTC) |
| "status": "passed")                                                                                                    | Device information<br>Software version:<br>Hardware version:<br>Serial number:<br>Modem IMEI:<br>Modem IMEI:<br>Diagnostic informati<br>CPU under temperature: | 2.0.17-dev<br>imx6q-lw-cm-r19-y4-2g-eu<br>missing<br>EM06ELAR04A01M4G<br>866680041546179<br>on (DTC) |
| numer to more patience                                                                                                    | ice information<br>ware version:<br>d number:<br>em Inter:<br>em IMEI:<br>gnostic informati<br>under temperature:<br>hus': 'passed')                           | 2.0.17-dev<br>imm6q-her-cm-r19-v4-2g-n<br>missing<br>EM06ELAR04A01M4G<br>866680041546179<br>on (DTC) |

# 4. Don'ts during SW-Update

- ✓ Don't switch off the power supply during SW-Update
- ✓ Don't remove the USB stick during SW-Update

## 5. Appendix How to set up a hidden network on a Linux PC

Hints: Other operating systems such as Windows, Android, iOS, etc have different methods to do so.

**Step 1**: When the »WLAN User« is visible in the list of available networks, click on »Configure network connections«

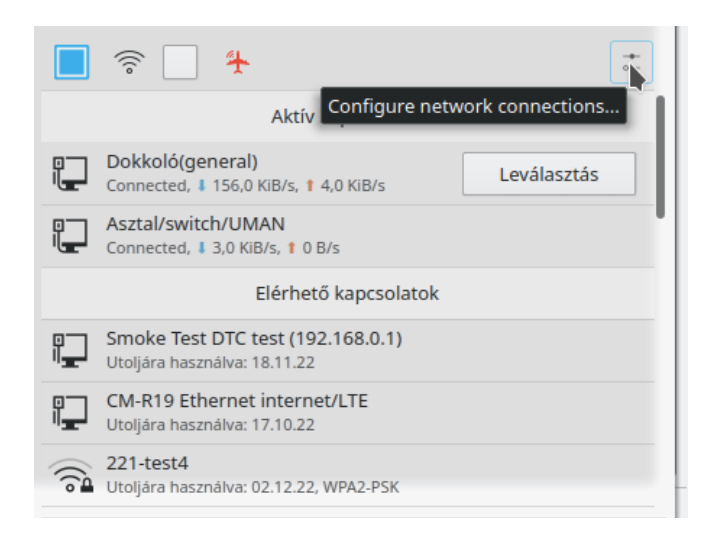

Step 2: Click on »Add network«, which is usually symbolized by a »+« sign:

| S (                                                                | onnections — System Settings Module | ? ~ ^ 🔇                  |
|--------------------------------------------------------------------|-------------------------------------|--------------------------|
| Edit your Network Con                                              | nections                            |                          |
| Last used on 15.12.20     Telekom-ac1ce8     Last used on 10.12.20 | Restrict to d                       | levice: enp1s0 (38:22:E2 |
| DIGI-q4Ck<br>Never used                                            | Allow auto-negoti                   | MTU:                     |
| Nono<br>Never used                                                 |                                     |                          |
| Telekom-fd1b88<br>Never used                                       |                                     |                          |
| Never used     VPN (strongswan)                                    |                                     |                          |
| Never used                                                         | -                                   |                          |
| 🛱 Help 🖒 Reset 🕞                                                   | Defaults 🗸 OK                       | ✓ Apply S Cancel         |

**Step 3**: Set up the network using the SSID "WLAN Admin" on the device label. Do not forget to click on »Hidden network«!

| New Connection        | 802-11-wireless | i) — System Sei | ttings Module | :? ~ ^ 😣   |
|-----------------------|-----------------|-----------------|---------------|------------|
| Connection name: Bos  | sch Router admi | n XXXXX         |               |            |
| General configuration | Wi-Fi           | Wi-Fi Security  | IPv4          | IPv6       |
| SSID:                 | Bosch Router    | admin XXXXX     |               | < ≥        |
| Mode:                 | Infrastructure  | ~               |               |            |
| BSSID:                |                 |                 |               | ~          |
| Restrict to device:   |                 |                 |               | ~          |
| Cloned MAC address:   |                 |                 |               | Random     |
| MTU:                  |                 |                 | A             | utomatic 🗘 |
| Visibility:           | 📕 Hidden netv   | work            |               |            |
|                       |                 | Ĵ               | à             |            |
|                       |                 |                 |               |            |
|                       |                 |                 |               |            |
|                       |                 |                 |               |            |
|                       |                 |                 |               |            |
|                       |                 |                 |               |            |
|                       |                 |                 |               |            |

**Step 4**: Switch to the "Wi-Fi security" tab and select "WPA/WPA2 Personal" from the dropdown list. Enter the password »Password admin« from the device label.

Hints: By clicking on the "eye symbol" you can see the characters instead of the black dots so you can check for typing errors. You can also set as "Automatic".

| onnection na | ame: Bosch Router a | dmin XXXXXX           |          |      | Connection name:  | Bosch Router     | admin XXXXX    |      |         |
|--------------|---------------------|-----------------------|----------|------|-------------------|------------------|----------------|------|---------|
| General con  | figuration Wi-Fi    | Wi-Fi Security        | IPv4     | IPv6 | General configura | tion Wi-Fi       | Wi-Fi Security | IPv4 | IPv6    |
| Security: 🔽  | /PA/WPA2 Personal   |                       |          | ~    | Metho             | d: Automatic     |                |      |         |
| Password:    | •••••               | •••••                 | h.       | T    | Other DNS Server  | s:               |                |      |         |
|              | 🖺 Store password fo | or this user only (en | crypted) | ~    | Search Domain     | s:               |                |      |         |
|              |                     |                       |          |      | DHCP Client II    | D:               |                |      |         |
|              |                     |                       |          |      | Address           | Netmask          | Gateway        |      | + Add   |
|              | 6                   |                       |          |      |                   |                  |                |      | - Remov |
|              |                     |                       |          |      |                   |                  |                |      |         |
|              |                     |                       |          |      |                   |                  |                |      |         |
|              |                     |                       |          |      |                   |                  |                |      |         |
|              |                     |                       |          |      | IPv4 is require   | d for this conne | ection         |      |         |
|              |                     |                       |          |      |                   |                  |                |      |         |
|              |                     |                       |          |      |                   |                  |                |      |         |
|              |                     |                       |          |      |                   |                  |                |      | Routes  |
|              |                     |                       |          |      |                   |                  |                |      |         |